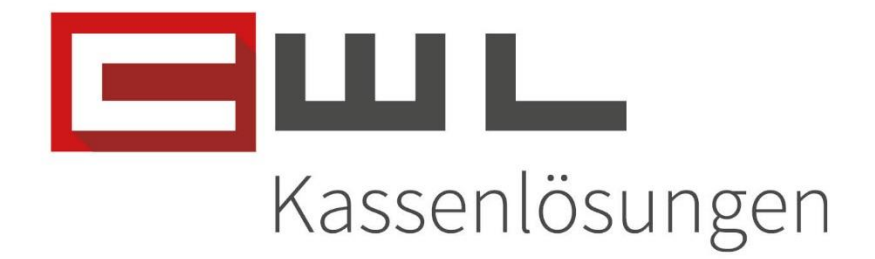

## Kundenanleitung

Preiswartung Zentraler Artikelstamm

Fortschritt kennt keinen Stillstand.

 Koppstraße 116, 1160 Wien

 Telefon
 +43 (0)1 235 08 40-0

 Fax
 +43 (0)1 235 08 40-0

 E-Mail
 support@cwl.at

 Web
 www.cwl.at

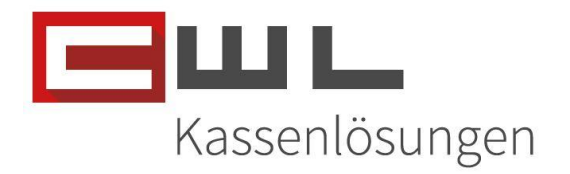

## ZaStWartung

## Inhaltsverzeichnis

| Verbersiturger                                            |
|-----------------------------------------------------------|
| Vorbereitungen                                            |
| Update Information                                        |
| Kassensystem Updates 2                                    |
| Bürosystem Updates 2                                      |
| Durchführen der Preiswartung                              |
| Änderungen für heute herunterladen3                       |
| Änderungen für Morgen oder Übermorgen herunterladen5      |
| Aufrufen der ZaStWartung                                  |
| Manueller Stammdaten Abgleich7                            |
| Neues Produkt aus dem Zentralen Artikelstamm hinzufügen 8 |
| Aufrufen des Zentralen Artikelstamms9                     |
| Aufrufen des Produktes9                                   |
| Importieren der manuell ausgelagerten Produkte13          |
| Protokolle                                                |
| Senderprotokoll                                           |
| Verarbeitungsprotokoll14                                  |
| Fehlerprotokoll                                           |
| Zusenden der Protokolle15                                 |
| Fehlermeldungen                                           |
| Verkaufspreis 016                                         |
| Fehlender Lieferant / Fehlende Gruppenzuordnung17         |
| Copyright                                                 |

UID Nummer: ATU19300003 Firmensitz: Wien

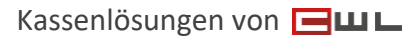

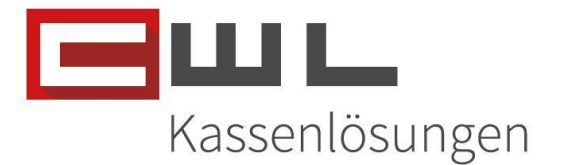

### Vorbereitungen

Sehr geehrte Kundin, Sehr geehrter Kunde,

in dieser Anleitung wird Ihnen Schritt für Schritt erklärt, wie Sie mit wenigen Schritten, die Preiswartung mit der neuen ZaStWartung durchführen können.

Name und Position des Programmes sowie zugehörige Ordner können je nach Konfiguration Ihres persönlichen Tasten- und Desktoplayouts von der hier zur Verfügung gestellten Anleitung abweichen.

Bitte achten Sie darauf, dass alle Programme auf dem neusten Stand sind. Wie sie Ihre Programme aktualisieren, können Sie der Anleitung "Update der Bürosoftware" entnehmen. Diese leitet sie Schritt für Schritt durch das Update.

## **Update Information**

#### Kassensystem Updates

Bitte achten Sie darauf, dass Ihre Software für das Kassensystem immer am aktuellsten Stand ist. Wenn Sie einen Wartungsvertrag haben, aber die Software nicht automatisch aktualisiert wird, melden Sie sich bitte bei unserem Support.

#### **Bürosystem Updates**

Bitte achten Sie darauf, dass alle Programme auf dem neusten Stand sind. Wie sie Ihre Programme aktualisieren, können Sie der Anleitung <u>"Update der Bürosoftware"</u> entnehmen. Diese leitet sie Schritt für Schritt durch das Update.

UID Nummer: ATU19300003 Firmensitz: Wien

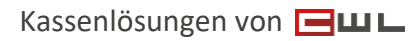

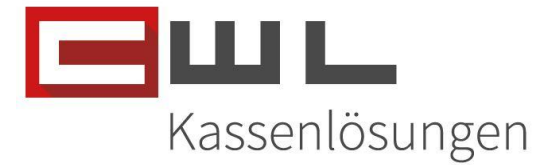

## Durchführen der Preiswartung

Die Preiswartung kann über den CDC – DatenCommander aufgerufen werden. Dies funktioniert identisch wie mit der zuvor genutzten ZeTaWart.

#### Änderungen für heute herunterladen

Starten Sie den DatenCommander und wechseln Sie zum Reiter Variokassa. Klicken Sie dann auf die Taste "TABAKE herunterladen für heute"

| tot C      | WL-DatenCom                                                                | nmander              |                  |              |                                     | -               | - 🗆 X        |   |  |  |  |
|------------|----------------------------------------------------------------------------|----------------------|------------------|--------------|-------------------------------------|-----------------|--------------|---|--|--|--|
|            |                                                                            |                      |                  |              |                                     |                 |              | - |  |  |  |
| <u>P</u> R | OGRAMME                                                                    | <u>K</u> ASSAJOURNAL | KOMMUNIKATION RK | VARIOKASSA U | AUS <u>W</u> ERTUNG                 | VERWALTUNG      | GH ASSISTENT |   |  |  |  |
|            |                                                                            | Änderung an E        | u2K5             |              | Journal                             | X-lesen         |              |   |  |  |  |
|            |                                                                            | Preiswartung-G       | esamt            |              | Journal                             | Z-lesen         |              |   |  |  |  |
|            |                                                                            |                      |                  |              |                                     |                 |              |   |  |  |  |
|            |                                                                            |                      |                  |              | ZEITUNGEN                           | aktualisieren   |              |   |  |  |  |
|            |                                                                            | Artikelurladu        | ing              | 1            | TABAKE herunterladen für heute      |                 |              |   |  |  |  |
|            |                                                                            | Kundenurlad          | ung              | Т            | TABAKE herunterladen für morgen     |                 |              |   |  |  |  |
|            |                                                                            | Warengruppenu        | rladung          | TAB          | TABAKE herunterladen für übermorgen |                 |              |   |  |  |  |
|            |                                                                            |                      |                  | Т            | ABAKE verarbe                       | iten und schick | en           |   |  |  |  |
|            |                                                                            |                      | <u>B</u>         | eenden       |                                     |                 |              |   |  |  |  |
|            | (C) CWL - Computer GmbH A-1160 Wien Koppstraße 116 Tel.:01 / 235 08 40 - 0 |                      |                  |              |                                     |                 |              |   |  |  |  |

Im nächsten Schritt lädt die ZaStWartung die aktuellen Artikel und Preise der Zentralen Preiswartung herunter.

UID Nummer: ATU19300003 Firmensitz: Wien Firmenbuchnummer: 72089p Firmenbuchgericht: Wien

 Koppstraße 116, 1160 Wien

 Telefon
 +43 (0)1 235 08 40-0

 Fax
 +43 (0)1 235 08 40-0

 E-Mail
 support@cwl.at

 Web
 www.cwl.at

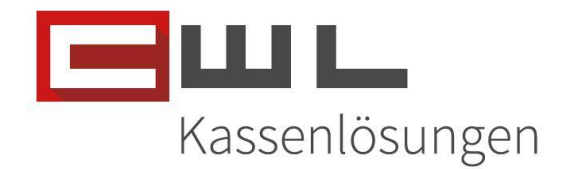

| Bull ZaStWartung                                                                                                    |                                                                                                    | – 🗆 X                                                                        |
|----------------------------------------------------------------------------------------------------|----------------------------------------------------------------------------------------------------|------------------------------------------------------------------------------|
| Bitte um Geduld!<br>Die ZA-Preisliste<br>wird vom Server<br>abgerufen und ein<br>Datenabgleich wird<br>durchgeführt | ZaStWartung V <sup>2</sup><br>2024(<br>(C) CWL Computer Ges.m.b.<br>Stammdatenwartung: Zentra<br>Artikelstamm | 1.14<br>D723<br>Kassenlösungen<br>3333<br>1<br>ler<br>Expertenmodus<br>SETUP |
| 1. DATENABGLEICH Zentrale         Artikelstamm         Änderungen für Auslagerung         0       2. Auslagern      | Zen <u>t</u> raler Artikelstamm PL <u>U</u> StammLokal-ZA                                                     | <u>valtung</u><br><u>V</u> erarbeitungsjournal                               |
| Verarbeitet Datum der Z                                                                                             | -Datei Beschreibung                                                                                           |                                                                              |
| 24.07.2024 11:54:32                                                                                                 | CWLWEBPLU.DAT AUSLAG                                                                                          | ERUNG                                                                        |
|                                                                                                    |                                                                                                    |                                                                              |
|                                                                                                    |                                                                                                    |                                                                              |
| <u>B</u> eenden                                                                                                    | Verarbeitungsprotokoll Feh                                                                                    | lerprotokoll Sendeprotokoll                                                  |

Sobald dieser Vorgang abgeschlossen ist, schließt sich die ZaStWartung automatisch. Klicken Sie im DatenCommander, 1x auf die Taste "TABAKE verarbeiten und schicken", um die heruntergeladenen Datensätze der Zentralen Preiswartung zu verarbeiten.

| tot CWL-DatenCor      | mmander              |                      |                                 |                       | -               | - 🗆      | ×    |  |
|-----------------------|----------------------|----------------------|---------------------------------|-----------------------|-----------------|----------|------|--|
|                       |                      |                      |                                 |                       |                 |          |      |  |
|                       |                      |                      |                                 |                       |                 |          |      |  |
| <br><u>P</u> ROGRAMME | <u>K</u> ASSAJOURNAL | KOMMUNIKATION RK     | VARIOKASSA U                    | AUS <u>W</u> ERTUNG   | VERWALTUNG      | GHASSIST | rent |  |
|                       |                      |                      |                                 |                       |                 |          | 1    |  |
|                       | Anderung an E        | Eu2K5                |                                 | Journal               | X-lesen         |          |      |  |
|                       | Preiswartung-G       | Gesamt               |                                 | Journal               | Z-lesen         |          |      |  |
|                       |                      |                      |                                 |                       |                 |          |      |  |
|                       |                      |                      |                                 | ZEITUNGEN             | aktualisieren   |          | 1    |  |
|                       | Artikelurladı        | ung                  | TABAKE herunterladen für heute  |                       |                 |          |      |  |
|                       | Kundenurlad          | lung                 | TABAKE herunterladen für morgen |                       |                 |          |      |  |
|                       | Warengruppenu        | irladung             | TAE                             | 3AKE herunterla       | ıden für übermo | rgen     |      |  |
|                       |                      |                      | т                               | ABAKE verarbe         | iten und schick | en 🕥     |      |  |
|                       |                      | E                    | eenden                          |                       |                 | Ċ        | )    |  |
|                       |                      |                      |                                 |                       |                 |          |      |  |
|                       | (C) CWL - C          | Computer GmbH A-1160 | Wien Koppstraße 1               | 16   fel.:01 / 235 08 | 3 40 - 0        |          |      |  |

UID Nummer: ATU19300003 Firmensitz: Wien

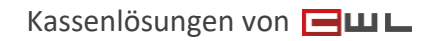

 Koppstraße 116, 1160 Wien

 Telefon
 +43 (0)1 235 08 40-0

 Fax
 +43 (0)1 235 08 40-5

 E-Mail
 support@cwl.at

 Web
 www.cwl.at

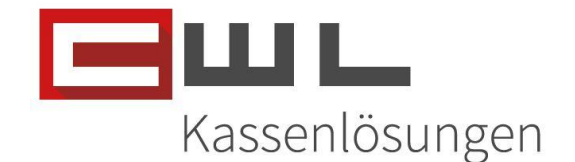

| Im Anschluss werden die Änderungen wie bisher, in den Vario importiert und automatisch an die |
|-----------------------------------------------------------------------------------------------|
| Kassa gesendet                                                                                |

| itei       | Bearbeiten         | Stammdaten | Bewegungsdaten   | Listen                    | Berichte                | Im-/Export            | Extras              | Navigation      | Utilities    | Fenster     | Hilfe    |
|------------|--------------------|------------|------------------|---------------------------|-------------------------|-----------------------|---------------------|-----------------|--------------|-------------|----------|
|            |                    |            |                  |                           |                         |                       |                     |                 |              |             |          |
| ,          | AUTO               |            |                  |                           |                         |                       |                     |                 |              |             |          |
| Art<br>st  | tikel-<br>amm      |            | Die ausge        | Lieferant<br>wählte F     | ienstammd               | aten<br>s Standardwer | t für VK-Ä          | underungen in ( | lie Importda | iten überno | x ommen. |
| Ku<br>st   | nden-<br>amm       |            |                  |                           |                         | 2<br>0<br>1<br>0      | Stammdat<br>Bewegun | en<br>gsdaten   |              |             |          |
| Bew        | vegungs-<br>daten  |            | [ Impor<br>Verar | tiere Liefe<br>beite Sat: | erantenstamr<br>z: 1273 | ndaten<br>51%         |                     |                 | nportda      | aten überno | ommen.   |
| o<br>Bes   | offene<br>stellung |            | Wähle            | n Sie den                 | Lieferanten             | aus, für den d        | ie Stammo           | latenwartung o  | lurchgefüh   | rt werden : | soll.    |
| Fili<br>au | ialgerät<br>slesen |            |                  |                           | Liefer                  | ant                   |                     | [               | ~            |             |          |
| (<br>bes   | Gerät<br>schicken  |            |                  |                           |                         | ļn                    | portieren           |                 |              |             |          |
|            |                    |            |                  |                           |                         |                       |                     |                 |              |             |          |
| E          | NDE                |            |                  |                           |                         |                       |                     |                 |              |             |          |

Nach dem Import in den Vario und dem Übertrag der Änderungen in die Kassa, wird der Vario wieder automatisch beendet.

#### Änderungen für Morgen oder Übermorgen herunterladen

Mit den Tasten "Tabake herunterladen für morgen" oder "Tabake herunterladen für übermorgen", können Sie zukünftige Preise, vorab in Ihr System importieren.

ACHTUNG: Preisänderungen für Morgen oder Übermorgen werden mit dieser Funktion, bereits beim Durchführen der Preiswartung, in Ihr System importiert und sind sofort im System tragend. Diese Preisänderungen können nicht mehr Rückgängig gemacht werden!

Nutzen Sie diese Funktion nur, wenn Sie nach Geschäftsschluss die Preise für den Morgigen Tag herunterladen wollen, um dies am nächsten Tag bei Geschäftsöffnung nicht machen zu müssen. Bedenken Sie jedoch, dass sich Artikel und Preise auch in der Nacht durch das Einspielen einer neuen Preisliste durch die Grossisten, im Zentralen Artikelstamm ändern können.

UID Nummer: ATU19300003 Firmensitz: Wien Firmenbuchnummer: 72089p Firmenbuchgericht: Wien

Kassenlösungen von 🖃 🖽 🕒

Version 1.0

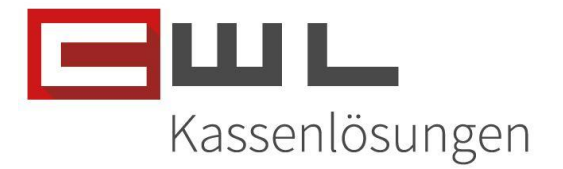

## Aufrufen der ZaStWartung

Die ZaStWartung kann über den CDC – DatenCommander oder über das Desktop Symbol aufgerufen werden.

Starten Sie den DatenCommander und klicken Sie dann auf die Taste "ZaStWartung"

| 🔐 CWL-DatenCommander – 🗆 💈                                                                                                    |  |  |  |  |  |  |  |  |  |
|----------------------------------------------------------------------------------------------------|--|--|--|--|--|--|--|--|--|
| PROGRAMME         Kassajournal         Kommunikation RK         Variokassa U         Auswertung         Verwaltung         GH assisten |  |  |  |  |  |  |  |  |  |
| VARIO<br>EH2000 ZaSt <u>W</u> artung                                                                                                   |  |  |  |  |  |  |  |  |  |
| CWL MAIL (EH2000) TabakBestellung                                                                                                    |  |  |  |  |  |  |  |  |  |
| CWL-DatenCommander<br>2.02.003<br>WWS-Kassenverwaltungssoftware                                                                        |  |  |  |  |  |  |  |  |  |
| Beenden                                                                                                    |  |  |  |  |  |  |  |  |  |
| (C) CWL - Computer GmbH A-1160 Wien Koppstraße 116 Tel.:01/235 08 40 - 0                                                               |  |  |  |  |  |  |  |  |  |

| E ZaStWartung                                                           |                                                                                                    | – 🗆 🗡                                              |  |  |  |  |
|-------------------------------------------------------------------------|----------------------------------------------------------------------------------------------------|----------------------------------------------------|--|--|--|--|
| MVG                                                                     | ZaStWartung V1.14<br>20240723<br>(C) CWL Computer Ges.m.b.H.<br>Stammdatenwartung: Zentraler<br>Artikelstamm | Kassen.ösungen<br>3333 1<br>Expertenmodus<br>SETUP |  |  |  |  |
| 1. DATENABGLEICH Zentrale<br>Artikelstamm<br>Änderungen für Auslagerung | Verwaltu<br>Zen <u>t</u> raler Artikelstamm                                                                  | ing                                                |  |  |  |  |
| 0 <u>2</u> . Auslagern                                                  | PL <u>U</u> StammLokal-ZA                                                                                    | <u>V</u> erarbeitungsjournal                       |  |  |  |  |
| ,<br>Verarbeitet Datum der Z                                            | A-Datei Beschreibung                                                                                         |                                                    |  |  |  |  |
| ▶ 24.07.2024 11:54:32                                                   | CWLWEBPLU.DAT AUSLAGERUN                                                                                     | IG                                                 |  |  |  |  |
| <u>B</u> eenden                                                         | Verarbeitungsprotokoll Fehlerpi                                                                              | rotokoll Sendeprotokoll                            |  |  |  |  |

UID Nummer: ATU19300003 Firmensitz: Wien Firmenbuchnummer: 72089p Firmenbuchgericht: Wien

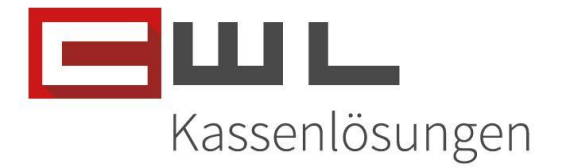

## Manueller Stammdaten Abgleich

Um die Stammdaten des Zentralen Artikelstamms herunterzuladen, drücken Sie auf die Taste "1. DATENABGLEICH Zentraler Artikelstamm"

| Bus ZaStWartung                            |             |                                            | _               |            | ×        |  |  |
|--------------------------------------------|-------------|--------------------------------------------|-----------------|------------|----------|--|--|
|                                            | Za          | StWartung V1.14<br>20240723                | E               | Kassenia   | ösungen  |  |  |
|                                            | <u>Star</u> | mmdatenwartung: Zentraler<br>Artikelstamm  | Expertenmodus   |            |          |  |  |
| 1. DATENABGLEICH Zentraler<br>Artikelstamm | Z           | Verwaltu<br>en <u>t</u> raler Artikelstamm | ing             |            |          |  |  |
| Änderungen für Auslagerung 0 2. Auslagern  |             | PL <u>U</u> StammLokal-ZA                  | <u>V</u> erarbe | eitungsjou | ırnal    |  |  |
| Verarbeitet Datum der ZA                   | -Datei      | Beschreibung                               |                 |            |          |  |  |
| 24.07.2024 11:54:32                        |             | CWLWEBPLU.DAT AUSLAGERU                    | NG              |            |          |  |  |
|                                            |             |                                            |                 |            |          |  |  |
|                                            |             |                                            |                 |            |          |  |  |
| Beenden                                    | Vera        | arbeitungsprotokoll Fehlerp                | rotokoll        | Sendep     | rotokoll |  |  |

#### Die Stammdaten werden jetzt aktualisiert

| ZaStWartung                                                                                                    |                                                                                                    | – – ×                                                     |
|----------------------------------------------------------------------------------------------------|----------------------------------------------------------------------------------------------------|-----------------------------------------------------------|
| Bitte um Geduld!<br>Die ZA-Preisliste<br>wird vom Server<br>abgerufen und ein<br>Datenabgleich wird<br>durchgeführt | ZaStWartung V1.14<br>20240723<br>(C) CWL Computer Ges.m.b.H.<br>Stammdatenwartung: Zentraler<br>Artikelstamm | Kassen.ösungen<br>3333 1<br>Expertenmodus<br><u>SETUP</u> |
| 1. DATENABGLEICH Zentral         Artikelstamm         Änderungen für Auslagerung         0       2. Auslagern       | Verwaltur       Zentraler Artikelstamm       PLUStammLokal-ZA                                                | lg<br>√erarbeitungsjournal                                |
| Verarbeitet Datum der 2                                                                                             | A-Datei Beschreibung                                                                                         |                                                           |
| ▶ 24.07.2024 11:54:32                                                                                               | CWLWEBPLU.DAT AUSLAGERUNG                                                                                    | 3                                                         |
|                                                                                                    |                                                                                                    |                                                           |
| <u>B</u> eenden                                                                                                    | Verarbeitungsprotokoll Fehlerpro                                                                             | tokoll Sendeprotokoll                                     |

UID Nummer: ATU19300003 Firmensitz: Wien Firmenbuchnummer: 72089p Firmenbuchgericht: Wien

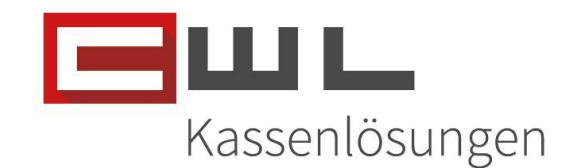

Nach der Aktualisierung wird Ihnen in der Protokollübersicht angezeigt, Wie viele Änderungen, Neuanlagen oder Auflassungen vorhanden sind

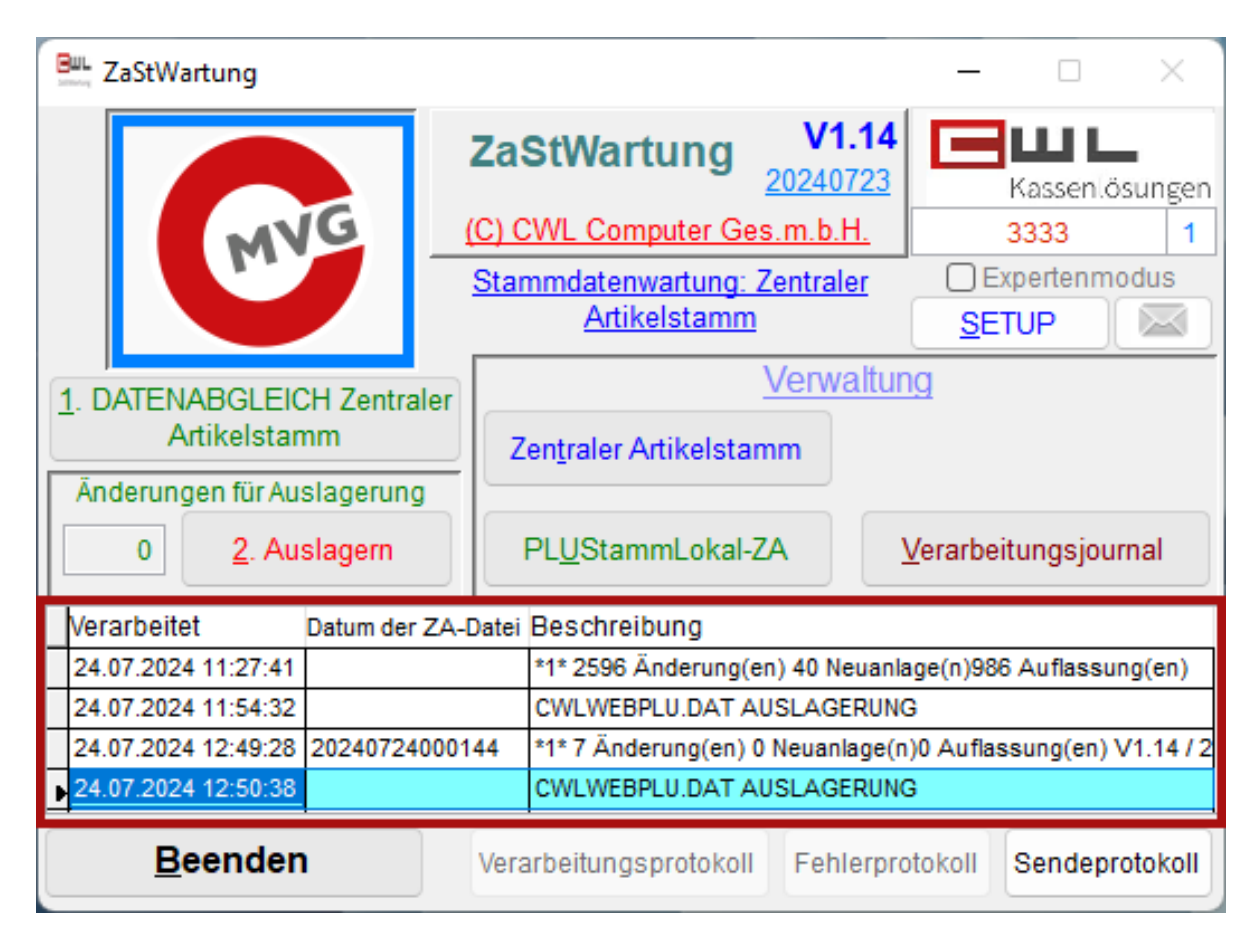

## Neues Produkt aus dem Zentralen Artikelstamm hinzufügen

Produkte, welche nicht automatisch ihrem Artikelstamm hinzugefügt werden, können manuell, direkt in der ZaStWartung ausgewählt und hinzugefügt werden.

Es kann mehrere Gründe geben, warum diese nicht automatisch hinzugefügt werden:

 1.) Ihr System ist generell so eingestellt, dass Sie die Produkte gezielt für die Auslagerung selektieren
 2.) Es handelt sich um ein Produkt, welches in einer Gruppe befindet, welche nicht für die automatische Auslagerung aktiviert ist.

3.) Das Produkt wurde mit Fehlenden Daten, im Zentralen Artikelstamm bereitgestellt

4.) Der Einkaufs- oder Verkaufspreis ist niedriger als der zuletzt importierte Preis

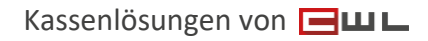

 Koppstrage
 116, 1160 Wien

 Telefon
 +43 (0)1 235 08 40-0

 Fax
 +43 (0)1 235 08 40-0

 E-Mail
 support@cwl.at

 Web
 www.cwl.at

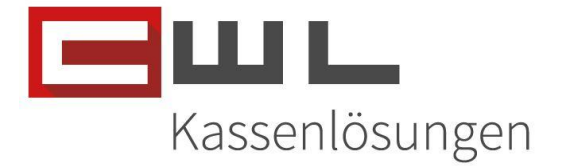

#### Aufrufen des Zentralen Artikelstamms

Um ein neues Produkt aus dem Zentralen Artikelstamm ihrem System hinzuzufügen, klicken Sie auf die Taste "Zentraler Artikelstamm".

| Bus ZaStWartung                                       |                                                                                                    | – 🗆 🛛                                              |
|-------------------------------------------------------|----------------------------------------------------------------------------------------------------|----------------------------------------------------|
| MVG                                                   | ZaStWartung V1.14<br>20240723<br>(C) CWL Computer Ges.m.b.H.<br>Stammdatenwartung: Zentraler<br>Artikelstamm | Kasseniösungen<br>3333 1<br>Expertenmodus<br>SETUP |
| 1. DATENABGLEICH Zentrale                             | Verwalt                                                                                                    | ung                                                |
| Artikelstamm                                          | Zen <u>t</u> raler Artikelstamm                                                                              |                                                    |
| Änderungen für Auslagerung       0       2. Auslagern | PL <u>U</u> StammLokal-ZA                                                                                    | <u>V</u> erarbeitungsjournal                       |
| Verarbeitet Datum der Z                               | A-Datei Beschreibung                                                                                         |                                                    |
| ▶ 24.07.2024 11:54:32                                 | CWLWEBPLU.DAT AUSLAGERU                                                                                      | NG                                                 |
|                                                       |                                                                                                    |                                                    |
|                                                       |                                                                                                    |                                                    |
| <u>B</u> eenden                                       | Verarbeitungsprotokoll Fehlerp                                                                               | orotokoll Sendeprotokoll                           |

#### Aufrufen des Produktes

Sie können über die Filter nach Bestellnummern, Text, GH (Großhändler) Kürzel, UG (Untergruppe) Kürzel oder HG (Hauptgruppe), sowie dem Barcode Filtern. Geben Sie hierzu die Gewünschten Daten ein und klicken Sie dann auf die Taste "Filter setzen"

| 🖬 ZA-Wartung – 🗆 🗙 |                                           |                           |               |            |            |             |            |       |               |               |            |      |          |     |          |  |
|--------------------|-------------------------------------------|---------------------------|---------------|------------|------------|-------------|------------|-------|---------------|---------------|------------|------|----------|-----|----------|--|
| PLUS               | tamm                                      | Lokal-ZA Zo               | entraler A    | rtikelst   | amm        | ZA ->0      | CWL Zuor   | dnung | 9             |               |            |      |          |     |          |  |
|                    | AKTUELLER ZENTRALER ARTIKELSTAMM KOMPLETT |                           |               |            |            |             |            |       |               |               |            |      |          |     |          |  |
|                    |                                           |                           |               |            |            |             |            |       |               |               |            |      |          |     |          |  |
| OCB FILTER Barcode |                                           |                           |               |            |            |             |            |       |               |               |            |      |          |     |          |  |
| bestellnr          | imSort                                    | Kurztext                  |               | /K-Preis   | nttlieftfg | gh_kuerzel  | ug_kuerzel | hg    | ean_gb        | ean_pa        | ean_stk    | M.B  | M.G      | M.P | Dat.Vkpi |  |
| 18038              | 0                                         | OCB Filter-Tips 25 Hefto  | hen á 50 Blat | 0,00       | 0,00       | PLA         | SOSPA      | NT    |               | 3057068137251 |            | 1    |          | 1   | 201501   |  |
| 18099              |                                           | OCB Filter-Sticks Extra 5 | Slim 5,7 mm   | 0,00       | 0,00       | PLA         | SOSPA      | NT    |               | 3057068075201 |            | 1    |          | 1   | 202404   |  |
| ▶7422              |                                           | OCB FILTER TIPS           |               | 0,76       | 8,95       | тов         | PAPHU      | NT    | 4025984000118 | 4025984000026 |            | 25   | 25       | 25  | 201502   |  |
|                    |                                           |                           |               |            |            |             |            |       |               |               |            |      |          |     |          |  |
| -                  |                                           |                           |               |            |            |             |            |       |               |               |            |      | <u> </u> |     | <u> </u> |  |
|                    |                                           |                           |               |            |            |             |            |       |               |               |            | _    |          |     | ⊢——      |  |
| -                  |                                           |                           |               |            |            |             |            |       |               |               |            |      | -        |     | <u> </u> |  |
|                    |                                           |                           |               |            |            |             |            |       |               |               |            | -    | <u> </u> |     | —— I     |  |
| -                  |                                           |                           |               |            |            |             |            |       |               |               |            | -    | +        |     | <u> </u> |  |
| -                  |                                           |                           |               |            |            |             |            |       |               |               |            |      | -        |     |          |  |
| -                  |                                           |                           |               |            |            |             |            |       |               |               |            |      |          |     |          |  |
|                    |                                           |                           |               |            |            |             |            |       |               |               |            |      | -        |     |          |  |
|                    |                                           |                           |               |            |            |             |            |       |               |               |            |      |          |     |          |  |
|                    |                                           |                           |               |            |            |             |            |       |               |               |            |      |          |     |          |  |
|                    |                                           |                           |               |            |            |             |            |       |               |               |            |      |          |     |          |  |
|                    |                                           |                           |               |            |            |             |            |       |               |               |            |      |          |     |          |  |
| _                  |                                           |                           |               |            |            |             |            |       |               |               |            |      |          |     |          |  |
| -                  |                                           |                           |               |            |            |             |            |       |               |               |            |      |          |     |          |  |
| -                  |                                           |                           |               |            |            |             |            |       |               |               |            |      | <u> </u> |     | <u> </u> |  |
|                    |                                           |                           |               |            |            |             |            |       |               |               |            | _    |          |     | ⊢——      |  |
| -                  |                                           |                           |               |            |            |             |            |       |               |               |            |      | <u> </u> |     | ——       |  |
|                    |                                           |                           |               |            |            |             |            |       |               |               |            | -    | -        |     | —        |  |
|                    |                                           |                           |               |            |            |             |            |       |               |               |            | -    | -        |     | <u> </u> |  |
| -                  | -                                         |                           |               |            |            |             |            |       |               |               |            |      | -        |     | <u> </u> |  |
| i                  |                                           | +                         |               |            |            |             | 1          | -     |               |               | -          | -    | 1        | -   |          |  |
|                    |                                           |                           |               |            | -          |             |            |       |               |               |            |      |          |     |          |  |
| im Sor             | timent                                    | nich                      | t im Sortimei | nt         | ∟F         | xpreisempfe | hlung      |       | Produ         | kt in meir    | n Sortimen | t aı | lfne     | hm  | en       |  |
| Eilte              | r setze                                   | Alle anz                  | eigen         |            | 3          |             |            |       |               |               |            |      |          |     |          |  |
| - Forda            |                                           | <u>d</u> ")               | _             |            |            |             |            |       |               |               |            |      |          |     |          |  |
| Ende               | Fitte                                     | auster i <u>o</u> schen   |               | ) Experten | modus      |             |            |       |               |               |            |      |          |     |          |  |

UID Nummer: ATU19300003 Firmensitz: Wien Firmenbuchnummer: 72089p Firmenbuchgericht: Wien

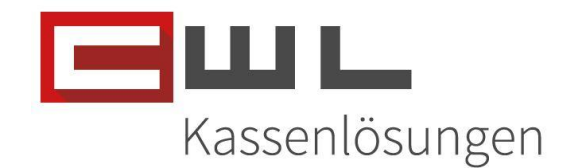

Rosa Markierte Positionen zeigen Ihnen an, dass es bei dieser Position eine benötigte Information fehlt, oder eine Fehlerhafte aber benötigte Information vorhanden ist.

Wählen Sie jetzt das gewünschte Produkt aus und klicken Sie dann auf die Taste "Produkt in mein Sortiment aufnehmen". Die ausgewählte Zeile wird zur besseren Erkennung, Grün markiert.

Wenn wie in diesem Fall, keine Einkaufs- und / oder Verkaufspreise hinterlegt sind, öffnet sich ein Fenster um die notwendigen Informationen für die Warenwirtschaft, direkt bei der Anlage hinzuzufügen. Sind diese vorhanden, aktivieren Sie den Artikel für die Auslagerung in den Vario. Klicken Sie dann auf Speichern.

Im Feld "Bruttoverk", muss der Bruttoverkaufswert laut Gebinde Einheit des Großhandels eingetragen werden

Im Feld "Nettolief", muss der Nettoeinkaufswert laut Gebinde Einheit des Großhandels eingetragen werden

Nachdem Sie die Werte eingetragen haben, aktivieren Sie den Artikel für die Auslagerung in den Vario. Klicken Sie dann auf Speichern.

| Produkt in das Sortiment aufnehmen 🛛 🕹 |                       |                 |                    |          |               |  |  |  |  |
|----------------------------------------|-----------------------|-----------------|--------------------|----------|---------------|--|--|--|--|
|                                        |                       |                 |                    |          |               |  |  |  |  |
| Bestellnr                              | 18038                 | GH PLA          | Gruppe             | SOSP     |               |  |  |  |  |
|                                        |                       |                 | Nettoliefe         | 0,00     | Kalkulator -> |  |  |  |  |
|                                        |                       |                 | Mwst %             | 20,00    |               |  |  |  |  |
| Bezeichnung                            | OCB Filter-Tips 25 He | ftchen á 50 Bl  | Bruttoverk         | 0,00     |               |  |  |  |  |
|                                        |                       |                 | Weight Deben W     |          |               |  |  |  |  |
|                                        | VARIO Artikel* (an    | Vario auslagern | EK auf EK Rabatt % | 3% ***** |               |  |  |  |  |
|                                        | Oneichenn             |                 | Abbwich / ii       |          |               |  |  |  |  |
|                                        | Speicnern             | _               | Abbruch / V        | erwerten |               |  |  |  |  |

In unserem Bespiel, haben wir die Fiktiven Werte Brutto Verkauf € 21,00 und Netto Lieferpreis € 10,00 für die Anleitung genommen

UID Nummer: ATU19300003 Firmensitz: Wien Firmenbuchnummer: 72089p Firmenbuchgericht: Wien

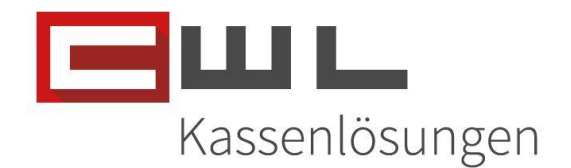

Diese Eingabe kann direkt in den Feldern "Nettoliefe" und "Bruttoverk" getätigt werden.

| Produkt in c                        | Been Produkt in das Sortiment aufnehmen |           |           |          |                                    |                      |               |  |  |  |
|-------------------------------------|-----------------------------------------|-----------|-----------|----------|------------------------------------|----------------------|---------------|--|--|--|
| Produkt in mein Sortiment aufnehmen |                                         |           |           |          |                                    |                      |               |  |  |  |
| Bestellnr                           | 18038                                   | GH        | PLA       |          | Gruppe                             | SOSP                 |               |  |  |  |
|                                     |                                         |           |           |          | Nettoliefe                         | 10,00                | Kalkulator -> |  |  |  |
|                                     |                                         |           |           |          | Mwst %                             | 20,00                |               |  |  |  |
| Bezeichnung                         | OCB Filter-Tips 25 H                    | eftchen á | 50 BI     |          | Bruttoverk                         | 21,00                |               |  |  |  |
|                                     | <b>Z<sup>*VARIO Artikel* (a</sup></b>   | n Vario a | uslagern) | VK<br>EK | auf EK Rabatt %<br>auf VK Aufschla | 6 42,86<br>g % 75,00 |               |  |  |  |
|                                     | S <u>p</u> eichern                      |           |           | A        | bbruch / \                         | verwerfen            |               |  |  |  |
|                                     |                                         |           |           |          |                                    |                      |               |  |  |  |

Weiters kann auch der Kalkulator für eine Prozentuelle Berechnung genutzt werden. Geben Sie den gewünschten Aufschlag ein und drücken Sie auf VK-Preis übernehmen, wenn der gewünschte Bruttoverkaufspreis berechnet, wurde

| Produkt in d | as Sortiment aufnehmen              |           |            |                    |           |                           |           |          | ×        |
|--------------|-------------------------------------|-----------|------------|--------------------|-----------|---------------------------|-----------|----------|----------|
|              | Produkt in mein Sortiment aufnehmen |           |            |                    |           |                           |           |          |          |
| Bestellnr    | 18038                               | GH        | PLA        | Gruppe             | SOSP      |                           | Aufschlag | %        | 75,00    |
|              |                                     |           |            | Nettoliefe         | 10,00     |                           | VK+1€     | VK+5€    | VK+10€   |
|              |                                     |           |            | Mwst %             | 20,00     |                           | VK - 1€   | VK - 5€  | VK - 10€ |
| Bezeichnung  | OCB Filter-Tips 25 He               | eftchen a | á 50 BI    | Bruttoverk         | 0,00      | <- VK Preis<br>übernehmen | Bruttover | k        | 21,00    |
|              |                                     |           |            |                    | 0         | R                         | Bruttov   | erk Cent | betrag   |
|              |                                     |           |            | VK auf EK Rabatt 9 | 6 42,86   |                           | 70        | 80       | 90       |
|              | VARIO Artikei" (ar                  |           | ausiagern) | EK auf VK Aufschla | g % 75,00 | schliessen                | 40        | 50       | 60       |
|              | Speichern                           |           |            | Abbruch / )        | /erwerfen |                           | 10        | 20       | 30       |
|              | operenerni                          |           |            |                    |           |                           | 00        |          |          |

Der Verkaufspreis wird dann automatisch übernommen und der Kalkulator geschlossen.

| Produkt in da                               | s Sortiment aufnehmen |                    |                                                     |                           |                                    |                  |               |          |    |  |
|---------------------------------------------|-----------------------|--------------------|-----------------------------------------------------|---------------------------|------------------------------------|------------------|---------------|----------|----|--|
|                                             | Produkt in r          | nein               | Sortin                                              | nent                      | t aufnel                           | nmen             |               |          |    |  |
| Bestellnr                                   | 18038                 | GH                 | PLA                                                 |                           | Gruppe                             | SOSP             |               |          |    |  |
|                                             |                       |                    |                                                     |                           | Nettoliefe                         | 10,00            | Kalkulator -> |          |    |  |
|                                             |                       |                    |                                                     |                           | Mwst %                             | 20,00            | 1             |          |    |  |
| Bezeichnung                                 | OCB Filter-Tips 25 He | ftchen             | á 50 BI                                             |                           | Bruttoverk                         | 21,00            | K             |          |    |  |
|                                             | ■ *VARIO Artikel* (an | Vario              | auslagern)                                          | ] <sup>VK a</sup><br>EK a | uf EK Rabatt %<br>Iuf VK Aufschlag | 42,86<br>% 75,00 |               |          |    |  |
|                                             | S <u>p</u> eichern    |                    |                                                     | <u>A</u> b                | bruch / v                          | erwerfen         |               |          |    |  |
|                                             |                       |                    |                                                     |                           |                                    |                  |               |          |    |  |
| UID Nummer: ATU19300003<br>Firmensitz: Wien |                       | Firmenb<br>Firmenb | Firmenbuchnummer: 72089p<br>Firmenbuchgericht: Wien |                           |                                    |                  | issenlösu     | ngen von | Ξu |  |

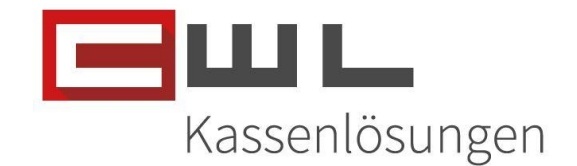

Wenn Sie keine weiteren Artikel hinzufügen möchten, beenden Sie die ZA-Wartung mit der Taste "Ende". Bestätigen Sie die Information mit der Taste "OK".

| III ZA-V | Vartung                                   | ]                            |                     |            |             |           |              |          |                    |               |            |          |      | _   |          | ×   |
|----------|-------------------------------------------|------------------------------|---------------------|------------|-------------|-----------|--------------|----------|--------------------|---------------|------------|----------|------|-----|----------|-----|
| PLU      | Stam                                      | mLokal-ZA                    | Zentraler           | Artikelsta | amm         | ZA -      | >CWL Zu      | ordnu    | ing                |               |            |          |      |     |          |     |
|          | AKTUELLER ZENTRALER ARTIKELSTAMM KOMPLETT |                              |                     |            |             |           |              |          |                    |               |            |          |      |     |          |     |
|          |                                           |                              |                     |            |             |           |              |          |                    |               |            |          |      |     |          |     |
|          |                                           | OCB FILTER                   |                     |            |             |           |              |          |                    | Barcode       |            |          |      |     |          |     |
| bestelli | imSor                                     | Kurztext                     |                     | VK-Preis   | nttlieftfg  | gh_kue    | erzug_kuerze | el hg    | ean_gb             | ean_pa        | ean_stk    | M.B      | M.G  | M.P | Dat.VkpZ | 0   |
| 18038    | ~                                         | OCB Filter-Tips 25 Hef       | tchen á 50 Blatt    | 0,00       | 0,00        | PLA       | SOSPA        | NT       |                    | 3057068137251 |            | 1        |      | 1   | 2015010  | 1   |
| ▶18099   | Ň                                         | OCB Filter-Sticks Extra      | i Slim 5,7 mm       | 0,00       | 0,00        |           | BADUU        | NI       | 4025084000118      | 3057068075201 |            | 1        | 25   | 1   | 2024041  |     |
| 1422     |                                           | OUB FILTER TIPS              |                     | 0,76       | 8,95        | TOB       | PAPHU        | INT      | 4025964000116      | 4025964000026 |            | 25       | 25   | 25  | 2015020  | 2   |
|          |                                           |                              |                     |            |             |           |              |          |                    |               |            | -        |      |     |          | -   |
| -        |                                           |                              |                     |            |             |           |              |          |                    |               |            | -        |      |     |          | -   |
|          |                                           |                              |                     |            |             |           |              |          |                    |               |            |          |      |     |          | -   |
|          |                                           |                              |                     |            |             |           |              |          |                    |               |            |          |      |     |          | _   |
|          |                                           |                              |                     |            |             |           |              |          |                    |               |            |          |      |     |          | -   |
|          |                                           |                              |                     |            |             |           | -1           |          |                    |               |            | <u> </u> |      |     |          | -   |
|          |                                           |                              |                     | A          | usstenende  | er Auttra | g:           |          |                    | ^             |            | <u> </u> |      |     |          | - 1 |
|          |                                           |                              |                     |            |             |           |              |          |                    |               |            | -        |      |     |          | - ' |
|          |                                           |                              |                     |            | Es stehen r | noch 1 Ar | nderungen fü | r die Au | slagerung bereit!! |               |            | -        |      |     |          | -   |
|          |                                           |                              |                     |            |             |           |              |          |                    | -             |            | -        |      |     |          | -   |
|          |                                           |                              |                     |            |             |           |              |          | ОК                 |               |            |          |      |     |          | -   |
|          |                                           |                              |                     |            |             |           | _            | _        |                    |               |            |          |      |     |          | -   |
|          |                                           |                              |                     |            |             |           |              |          |                    |               |            |          |      |     |          | _   |
|          |                                           |                              |                     |            |             |           |              |          |                    |               |            |          |      |     |          | -   |
|          |                                           |                              |                     |            |             |           |              |          |                    |               |            | <u> </u> |      |     |          | -   |
| -        |                                           |                              |                     |            |             |           |              |          |                    |               |            | -        |      |     |          | -   |
|          |                                           |                              |                     |            |             |           |              |          |                    |               |            | -        |      |     |          | -   |
|          |                                           |                              |                     |            |             |           |              |          |                    |               |            | -        |      |     |          | -   |
|          |                                           |                              |                     |            |             | 1         |              |          |                    |               |            |          |      |     | <u> </u> | -   |
|          |                                           |                              |                     |            |             |           |              |          |                    |               |            |          |      | 1   |          | -   |
| l' —     |                                           |                              |                     |            |             | 1.        | 1            | 1        |                    |               |            |          | 1    |     | 1        |     |
| 🗌 im S   | ortime                                    | nt                           | ) nicht im Sortim   | ent        | 🗌 Fixp      | reisemp   | fehlung      |          | Prod               | ukt in me     | in Sortime | nt a     | aufn | ehr | nen      |     |
| Ei       | lter se                                   | tzen All                     | e an <u>z</u> eigen |            | 3           |           |              |          |                    |               |            |          |      |     |          |     |
|          |                                           |                              |                     |            |             |           |              |          |                    |               |            |          |      |     |          |     |
| Ende     |                                           | Filterauswahl l <u>ö</u> sch | en (                | Experten   | modus       |           |              |          |                    |               |            |          |      |     |          |     |
|          |                                           |                              |                     |            |             |           |              |          |                    |               |            |          |      |     |          |     |

Beenden Sie die ZaStWartung mit Beenden. Die Ausgewählten Produkte werden automatisch für den Vario-Import ausgelagert.

| E ZaStWartung             |                                              | - 🗆 ×                        |
|---------------------------|----------------------------------------------|------------------------------|
|                           | ZaStWartung V1.14<br>20240723                | Kassenlösungen               |
| Mye                       | Stammdatenwartung: Zentraler<br>Artikelstamm | Expertenmodus                |
| 1. DATENABGLEICH Zentra   | er <u>Verwaltu</u>                           | ing                          |
| Änderungen für Auslagerun | Zen <u>t</u> raler Artikelstamm              |                              |
| 0 <u>2</u> . Auslagern    | PL <u>U</u> StammLokal-ZA                    | <u>V</u> erarbeitungsjournal |
| Verarbeitet Datum der     | ZA-Datei Beschreibung                        |                              |
| ▶ 24.07.2024 11:54:32     | CWLWEBPLU.DAT AUSLAGERU                      | NG                           |
|                           |                                              |                              |
|                           |                                              |                              |
| <u>B</u> eenden           | Verarbeitungsprotokoll Fehlerp               | rotokoll Sendeprotokoll      |

UID Nummer: ATU19300003 Firmensitz: Wien Firmenbuchnummer: 72089p Firmenbuchgericht: Wien

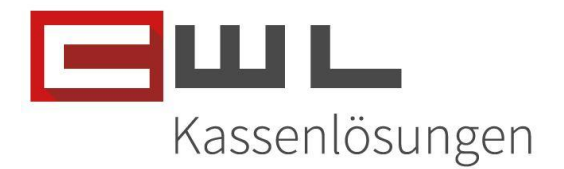

#### Importieren der manuell ausgelagerten Produkte

Starten Sie jetzt den DatenCommander, wechseln Sie auf den Reiter Variokassa und klicken Sie dann auf die Taste "TABAKE verarbeiten und schicken".

| tor CWL-Daten | ommander                 |                           |                   |                                     | -                                   |             | ×        |  |  |
|---------------|--------------------------|---------------------------|-------------------|-------------------------------------|-------------------------------------|-------------|----------|--|--|
| PROGRAMM      | E   <u>K</u> assajournal | K <u>o</u> mmunikation RK | VARIOKASSA U      | AUS <u>W</u> ERTUNG                 | <u>V</u> ERWALTUNG                  | GH ASSISTEN | <u> </u> |  |  |
|               | Änderung an E            | Eu2K5                     |                   | Journal                             | X-lesen                             |             |          |  |  |
|               | Preiswartung-G           | Gesamt                    |                   | Journal Z-lesen                     |                                     |             |          |  |  |
|               | Artikelurladı            | ung                       |                   | ZEITUNGEN                           | l aktualisieren<br>erladen für heut | e           |          |  |  |
|               | Kundenurlad              | lung                      | 1                 | TABAKE herunte                      | rladen für morg                     | en          |          |  |  |
|               | Warengruppenu            | ırladung                  | TAI               | TABAKE herunterladen für übermorgen |                                     |             |          |  |  |
|               |                          |                           | 1                 | TABAKE verarbe                      | iten und schick                     | en Gra      |          |  |  |
|               |                          | <u> </u>                  | eenden            |                                     |                                     | đ           |          |  |  |
|               | (C) CWL - 0              | Computer GmbH A-1160 \    | Wien Koppstraße 1 | 116 Tel.:01/235 0                   | 8 40 - 0                            |             |          |  |  |

Die Produkte werden nun automatisch, in den Vario importiert, im Anschluss an die Kassa geschickt und können im Anschluss daran, sofort verkauft werden.

### Protokolle

#### Senderprotokoll

Das Senderprotokoll zeigt die für den Vario-Import Ausgelagerten Produkte bzw. Änderungen an

| PLUABGLE                                                                                                    | CH Auslageru                                                                                                    |                                                                                                    | 29.04.2024                                                            |                                        |                                                 |   |
|----------------------------------------------------------------------------------------------------|----------------------------------------------------------------------------------------------------|----------------------------------------------------------------------------------------------------|-----------------------------------------------------------------------|----------------------------------------|-------------------------------------------------|---|
| Verarbtext<br>Verarberr<br>Datdatei                                                                                            |                                                                                                    | Verarbprot<br>Sendedater<br>Neuanlage                                                                   | Auflassu                                                              | Datverarb<br>ung                       |                                                 |   |
| 29.04.2024 14:51:17                                                                                                    | CWLWEBPLU.DAT                                                                                                    | AUSLAGERUNG                                                                                             |                                                                       |                                        |                                                 | - |
|                                                                                                    |                                                                                                    | 0                                                                                                    | (                                                                     | 0                                      | 0                                               | _ |
| LARPLATT 18038<br>00000200000 0000<br>LBAPLATT 18038<br>LBAPLATT 18039<br>00000200000 0000<br>LBAPLATT 18099<br>LBAPLATT 18099 | 3057068137251 SOSP<br>0100000 +0000100<br>3057068137251 0010<br>18038 001000*<br>3057068075201 SOSP<br>0100000 +0000100<br>3057068075201 0010<br>3057068075201 0010 | OCB Filter-Tips 2:<br>DPkgJNN000001000STK00<br>00*<br>OCB Filter-Sticks<br>DPkgJNN000001000STK00<br>00* | 5 Heftchen á 50 Bl<br>20001000J *<br>Extra Slim 5,7 mm<br>20001000J * | OCB Filter-Tips 2<br>OCB Filter-Sticks | 5 Heftchen á 50 BISOSP<br>Extra Slim 5,7 mmSOSP |   |
| IID Nummer: ATU1<br>irmensitz: Wien                                                                                            | 9300003                                                                                                    | Firmenbuchnumm<br>Firmenbuchgericht                                                                     | er: 72089p<br>t: Wien                                                 |                                        | Kassenlösungen von                              |   |

 Koppstrait
 116, 1160 Wien

 Telefon
 +43 (0)1 235 08 40-0

 Fax
 +43 (0)1 235 08 40-0

 E-Mail
 support@cwl.at

 Web
 www.cwl.at

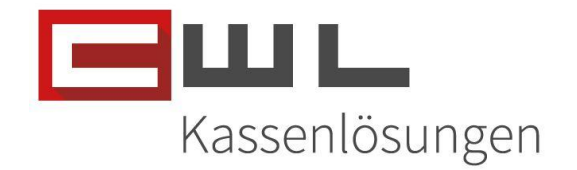

#### Verarbeitungsprotokoll

Das Verarbeitungsprotokoll zeigt alle Informationen aus dem Abgleich der Daten mit dem Zentralen Artikelstamm an

| PLUABGLEICH                                                                                 | LOG                                                                          |                         |             |            | 29.04.2024 |  |  |  |  |
|---------------------------------------------------------------------------------------------|------------------------------------------------------------------------------|-------------------------|-------------|------------|------------|--|--|--|--|
| Verarbtext<br>Verarberr                                                                     | Ve                                                                           | erarbprot<br>Sendedaten | A           | Datverarb  |            |  |  |  |  |
| Datdatei                                                                                    | Neuania                                                                      | ge                      | Update      | Autiassung |            |  |  |  |  |
| 29.04.2024 13:24:50 *1* 1827 Anderung(en) 350 Neuanlage(n)41 Auflassung(en)                 |                                                                              |                         |             |            |            |  |  |  |  |
|                                                                                             |                                                                              | 350                     | 1 827       | 41         |            |  |  |  |  |
| Barcodeänderung: 901910<br>ALT: EAN-GEBINDE:<br>NEU: EAN-GEBINDE                            | Cuesta-Rey Aristocra<br>76622155008<br>20076622155008                        | DIOS                    |             |            |            |  |  |  |  |
| Barcodeänderung: 902910<br>ALT: EAN-GEBINDE:<br>NEU: EAN-GEBINDE                            | Cuesta-Rey Cent. Pyr<br>76622197367<br>20076622197367                        | DIOS                    |             |            |            |  |  |  |  |
| Barcodeänderung: 903110<br>ALT: EAN-GEBINDE:<br>NEU: EAN-GEBINDE                            | Cuesta Rey Centro Fi<br>76622197268<br>20076622197268                        | DIOS                    |             |            |            |  |  |  |  |
| Barcod eänderung: 907725<br>ALT: EAN-GEBINDE:<br>NEU: EAN-GEBINDE                           | El Baton Double Toro<br>76622892507<br>20076622892507                        | DIOS                    |             |            |            |  |  |  |  |
| Barcodeänderung: 908225<br>ALT: EAN-GEBINDE:<br>NEU: EAN-GEBINDE                            | Perla del Mar Maduro<br>76622270558<br>20076622270558                        | DIOS                    |             |            |            |  |  |  |  |
| Neuanlage VARIO-ARTIKEL<br>Barcodeänderung: 913820<br>ALT: EAN-GEBINDE:<br>NEU: EAN-GEBINDE | :912620 Patoro Dominic<br>Cimarron Robusto<br>640746410505<br>:0640746410505 | an Minis DIO<br>DIOS    | S ZG DIO FF | ZRP 17,60  |            |  |  |  |  |

#### Fehlerprotokoll

Das Fehlerprotokoll zeigt alle Produkte an, welche bei diesem Abgleich eine Fehlerhafte oder nicht Vollständige Information beinhalten. Zb. Verkaufspreis = 0

| ZA-Aktualisierung Fehle              | rprotokoll                 |                  |            | 29.04.2024 |
|--------------------------------------|----------------------------|------------------|------------|------------|
| /erarbtext<br>Verarberr              | Verarbprot<br>Sendedat     | en               |            |            |
| Datdatei                             | Neuanlage                  | Update           | Auflassung | Datverarb  |
| 29.04.2024 13:24:50 *1* 1827 Änden   | ung(en) 350 Neuanlage(n)41 | 1 Auflassung(en) |            |            |
|                                      | 350                        | 1 827            | 41         |            |
| Neuanlage abgelehnt VKP=0!!: 2007340 | HeatBank 9s DE/FR/EN       | Blac PLA TEH     |            |            |
| Neuanlage abgelehnt VKP=0!!: 2007341 | HeatBank 9s DE/FR/EN       | Silv PLA TEH     |            |            |
| Neuanlage abgelehnt VKP=0!!: 2007388 | Heatbank 6s Orange DB      | E/FR/ PLA TEH    |            |            |
| Neuanlage abgelehnt VKP=0!!: 2007389 | Heatbank 6s Black DE/F     | R/E PLA TEH      |            |            |
| Neuanlage abgelehnt VKP=0!!: 2007390 | Heatbank 6s Silver DE/F    | R/ PLA TEH       |            |            |
| Neuanlage abgelehnt VKP=0!!: 2007397 | Heatbank 6s Green DE/      | FR/EPLA TEH      |            |            |
| Neuanlage abgelehnt VKP=0!!: 2007398 | Heatbank 6s Blue DE/FF     | R/EN PLA TEH     |            |            |
| Neuanlage abgelehnt VKP=0!!: 7404A   | Cubic für Heat not bum     | PLA TEH          |            |            |
| Neuanlage abgelehnt VKP=0!!: 7404B   | Cubic für Heat not burn I  | b PLA TEH        |            |            |
| Neuanlage abgelehnt VKP=0!!: 7404C   | Cubic für Heat not burn    | m PLA TEH        |            |            |
| Neuanlage abgelehnt VKP=0!!: 7405    | Heizplatte Cubic mit USB   | PLA TEH          |            |            |
| Neuanlage abgelehnt VKP=0!!: 6824    | E-ZIG. REKLAM, FORM,       | TOB GRAT         |            |            |
| Neuanlage abgelehnt VKP=011: 7672    | VIGN VORST AB7LIGSBI       | TOB SOSP         |            |            |

UID Nummer: ATU19300003 Firmensitz: Wien

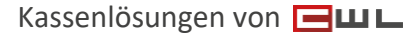

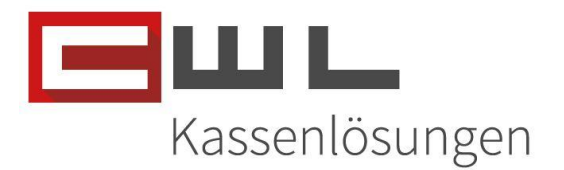

#### Zusenden der Protokolle

Mit der neuen ZaStWartung besteht zusätzlich die Möglichkeit, sich die Protokolle via E-Mail zusenden zu lassen. Dies bietet den Vorteil, dass Sie als Geschäftsführer darüber informiert werden, ob Preiswartungen durchgeführt wurden, Fehlerhafte Produkte vorhanden sind oder welche Produkte für die Warenwirtschaft ausgelagert wurden.

Wenn Sie dieses Modul aktivieren möchten, kann dies über den E-Mail Button eingerichtet werden.

| But ZaStWartung                                 |                                                              | – 🗆 ×                        |
|-------------------------------------------------|--------------------------------------------------------------|------------------------------|
|                                                 | ZaStWartung V1.14<br>20240723<br>(C) CWL Computer Ges.m.b.H. | Kassen.ösungen               |
|                                                 | <u>Stammdatenwartung: Zentraler</u><br><u>Artikelstamm</u>   | Expertenmodus                |
| 1. DATENABGLEICH Zentraler<br>Artikelstamm      | Zen <u>t</u> raler Artikelstamm                              | □ 7                          |
| Anderungen für Auslagerung     0   2. Auslagern | PL <u>U</u> StammLokal-ZA                                    | <u>V</u> erarbeitungsjournal |
| Verarbeitet Datum der ZA                        | -Datei Beschreibung                                          |                              |
| ▶ 24.07.2024 11:54:32                           | CWLWEBPLU.DAT AUSLAGERUN                                     | G                            |
|                                                 |                                                              |                              |
|                                                 |                                                              |                              |
|                                                 |                                                              |                              |
| Beenden                                         | Verarbeitungsprotokoll Fehlerpr                              | otokoll Sendeprotokoll       |

Hierzu kann eine einfache SMTP Mail Funktion eingerichtet werden.

| But MailSetup |                        |                          |                         | ×                      |
|---------------|------------------------|--------------------------|-------------------------|------------------------|
| Mail Server:  | mail@gmy_at            | mail.gmx.net             | WYDW/DWY                | SSL-Port: 0            |
| Username:     | man@gmx.at             | Password:                | XXPVVDXX                | Standard               |
| Sender:       | Preiswartung           | Email:                   | mail@gmx.at             |                        |
| Send To:      | email1@g               | gmx.at, email2           | @gmx.at                 | als Standard speichern |
| Bei meh       | reren Empfängern: E-Ma | ail Adressen bitte mitte | els Beistrich , trennen |                        |
| CC:           |                        |                          |                         | sftpMail senden        |
| Subject:      |                        |                          |                         |                        |
|               |                        |                          |                         |                        |
|               |                        |                          |                         |                        |
|               |                        |                          |                         |                        |
|               |                        |                          |                         |                        |
|               |                        |                          |                         |                        |
|               |                        |                          |                         |                        |
|               |                        |                          |                         |                        |
|               |                        |                          |                         |                        |
|               |                        |                          |                         |                        |
|               |                        |                          |                         |                        |
| SMTP Proto    | okoll aufzeichnen 🗌 SS | L Verschlüsselung        | s                       | MTP Protokoll anzeigen |
| <             | >                      | Beenden                  |                         |                        |
|               |                        |                          |                         |                        |

Wenn Sie hierbei Hilfe benötigen oder wir dieses Modul für Sie einrichten sollen, wenden Sie sich bitte an unseren Support.

UID Nummer: ATU19300003 Firmensitz: Wien Firmenbuchnummer: 72089p Firmenbuchgericht: Wien

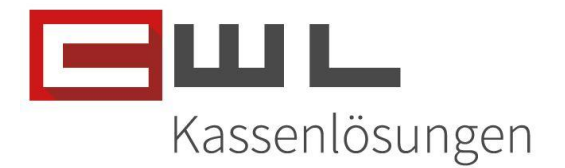

## Fehlermeldungen

#### Verkaufspreis 0

Die Standardeinstellung der ZaStWartung beinhaltet, dass keine Artikel mit einem Fehlenden Verkaufspreis, in die Warenwirtschaft und an die Kassa übergeben werden.

Wenn Sie ein Solches Produkt auslagern möchten, erhalten Sie folgende Meldung:

| 🖽 Produkt in das Sortiment aufnehmen                                                                                                    |             | ×        |  |  |  |  |  |  |  |  |  |
|----------------------------------------------------------------------------------------------------|-------------|----------|--|--|--|--|--|--|--|--|--|
| Produkt in mein Sortimer                                                                                                    | it aufnehme | <u>n</u> |  |  |  |  |  |  |  |  |  |
| Bestellnr 61514 GH MOS                                                                                                    | Gruppe      | SOSP     |  |  |  |  |  |  |  |  |  |
| Bezeichnung KMP Toner H-T20 black                                                                                                    | Bruttoverk  | 0,00     |  |  |  |  |  |  |  |  |  |
| ✓ *VAI       Neuanlage     ×     efe     0,00       Neuanlage nicht möglich (Verkaufspreis 0 nicht zulässig)                                                                                                    |             |          |  |  |  |  |  |  |  |  |  |
| Produkt in das Sortiment aufnehmen     Produkt in mein Sortiment aufnehmen     Bestellnr     61514     GH     MOS        Bestellnr     61514     GH     MOS     Gruppe     Sozeichnung     KMP Toner H-T20 black     Bruttoverk     0,00     VA     Neuanlage     VA     Neuanlage nicht möglich (Verkaufspreis 0 nicht zulässig)     OK     OK     Speicnem     Apportuciti / ver Werfen |             |          |  |  |  |  |  |  |  |  |  |

Lösung:

- 1.) Hier sollte von Ihnen, der Verkaufspreis für die Auslagerung eingetragen werden.
- 2.) Es kann pro Lieferanten die Option gesetzt werden, auch Oer Preise zuzulassen. Diese Option kann allerdings nicht pro Gruppe aktiviert werden und beinhaltet die mögliche Fehlerquelle, dass das Produkt mit O Preis verkauft wird. Wenn ein solches Produkt verkauft wird, wird dieses in der Variokassa, im Preis Feld Rot hinterlegt

| VARIO-KASS                                       | A                                                                                                    |                 |           |                 |                          |        |               |            |             |          |              |          |                         |                  |                |             |  |  |
|--------------------------------------------------|----------------------------------------------------------------------------------------------------|-----------------|-----------|-----------------|--------------------------|--------|---------------|------------|-------------|----------|--------------|----------|-------------------------|------------------|----------------|-------------|--|--|
| ONLINE                                           | LILINE         V: 1467/0b / H: 367/Ub         JUGENDSCHUTZ (geboren VOR/AM): 29.04.2006 =18J         Preisebene:         1         29.04.2024 |                 |           |                 |                          |        |               |            |             |          |              |          |                         |                  |                |             |  |  |
| 1,00 KMP Toner H-T20 black 0,00 LOTTOBUCHUNG EIN |                                                                                                    |                 |           |                 |                          |        |               |            |             |          | UNG EIN      |          |                         |                  |                |             |  |  |
|                                                  |                                                                                                    |                 |           |                 |                          | н      | HAUPT HAUPT 2 |            |             | .DIV     | GELD         | E        | VITA                    | Zahlung BANKOMAT |                |             |  |  |
| 1                                                |                                                                                                    |                 |           |                 |                          |        |               | ZIG        | ARET        | TEN      | RAUCHZUBEHÖR |          |                         |                  | ZIGARREN       |             |  |  |
| STK                                              | K BON1                                                                                                    |                 |           |                 |                          | PREIS  |               |            |             |          |              |          |                         |                  |                |             |  |  |
| • 1,00                                           | KMP To                                                                                                    | ner H-          | T20 bla   | ick             |                          | 0,00   |               | THEA       | IERK/       | ARTEN    |              | IANDYKA  | RIEN                    |                  | SUSSIGKEITEN   |             |  |  |
|                                                  |                                                                                                    |                 |           |                 |                          |        |               | BÜF        | ROBED       | DARF     |              | RUBBELI  | LOS                     |                  | BRIEFMARKEN    |             |  |  |
|                                                  |                                                                                                    |                 |           |                 |                          |        | -             | ZEI        | 10%         |          | GETRÄN       | IKE      |                         | FAHRS. / PARKS.  |                |             |  |  |
|                                                  |                                                                                                    |                 |           |                 |                          |        |               | ZEITUNG 0% |             |          |              |          |                         |                  |                |             |  |  |
|                                                  |                                                                                                    |                 |           |                 |                          |        |               | DIV        | 20%         |          | LOTTO        |          |                         | LOTTO AUSZ.      |                |             |  |  |
|                                                  | Diverse 20%                                                                                                    |                 |           |                 |                          |        |               |            |             |          |              |          |                         |                  |                |             |  |  |
|                                                  |                                                                                                    |                 |           |                 |                          |        |               |            | 7           | 8        | 9            | L        | ösc                     | HEN              | Zwischen Summe |             |  |  |
|                                                  |                                                                                                    |                 |           |                 |                          |        | -             |            | 4           | 5        | 6            | X It/K   | X lt/Kg/m <u>R</u> etou |                  | BANKOMAT       |             |  |  |
|                                                  |                                                                                                    |                 | _         | _               |                          |        |               | U          | 1           | 2        | 3            |          |                         | Abbruch          |                |             |  |  |
| Bon                                              | A4                                                                                                    | B <u>O</u> N EI | N 🛛 BL    |                 |                          | EUR    | 0             |            |             |          |              | <b>Y</b> | •  -                    |                  | - E            | BAR         |  |  |
| SIGNATU<br>Einheit                               | SIGNATUR V11.12.02.20240418/7,5/7,5/J/ P 1.010 Einheit C105C OV/01_BK-2V11-014                                                                |                 | 0,0       | O Man. I<br>Boi | Man. Ku.<br>Bon <b>O</b> |        | <b>~</b>      | 00         | PREIS EBENE |          | STORNO       | ·        |                         |                  |                |             |  |  |
| ENDE                                             |                                                                                                    | LADE            | RG RABATT | ART RABATT      | AUS GABE#                | #ADDON | Artikel       | KASSI      | ER J        | ournal K | unden Info   | KUNDE #  | Bon                     | 1 В              | on2 Boi        | n3 Nach Bon |  |  |
|                                                  |                                                                                                    |                 |           |                 |                          |        |               |            |             |          |              |          |                         |                  |                |             |  |  |

UID Nummer: ATU19300003 Firmensitz: Wien Firmenbuchnummer: 72089p Firmenbuchgericht: Wien

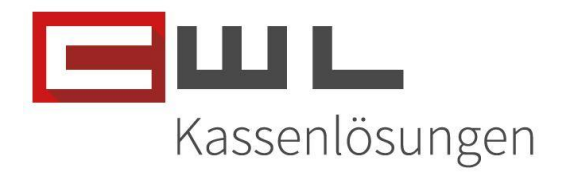

#### Fehlender Lieferant / Fehlende Gruppenzuordnung

Wenn Sie ein Produkt eines neuen Lieferanten oder einer Gruppe Auslagern möchte, welche es bisher noch nicht gab, muss der Lieferant, Gruppe und Importregel im Vario angepasst werden.

Wenden Sie sich bitte hierzu an unseren Support.

| III ZA-Wartung                                                                         |               |                  |                |             |                |               |         |     | -   | _   |           |  |
|----------------------------------------------------------------------------------------|---------------|------------------|----------------|-------------|----------------|---------------|---------|-----|-----|-----|-----------|--|
| PLUStammLokal-ZA Zentraler Artikelstamm ZA ->CWL Zuordnung                             |               |                  |                |             |                |               |         |     |     |     |           |  |
|                                                                                        |               |                  |                |             |                |               |         |     |     |     |           |  |
| ARTUELLER ZENTRALER ARTIKELSTAMM KOMPLETT                                              |               |                  |                |             |                |               |         |     |     |     |           |  |
|                                                                                        |               |                  |                |             |                |               |         |     |     |     |           |  |
| Barcode Barcode Barcode Barcode                                                        |               |                  |                |             |                |               |         |     |     |     |           |  |
| bestellnimSorKurztext                                                                  | VK-Preis      | nttlieftfg gh_ku | erzug_kuerze   | <b>/</b> hg | ean_gb         | ean_pa        | ean_stk | M.B | M.G | M.P | Dat.VkpZu |  |
| 1001 Hoosh - X Device Black                                                            | 4,95          | 4,95 BDA         | EZSHISH        | NT          |                | 6975534731505 |         | 1   | 1   | 1   | 20151215  |  |
| 1002 Hoosh - X Device White                                                            | 4,95          | 4,95 BDA         | EZSHISH        | NT          |                | 6975534731543 |         | 1   | 1   | 1   | 20151215  |  |
| 1003 Hoosh - X Device Rose Go                                                          | old 4,95      | 4,95 BDA         | EZSHISH        | NT          |                | 6975534731536 |         | 1   | 1   | 1   | 20151215  |  |
| 1004 Hoosh - X Device Gold                                                             | 4,95          | 4,95 BDA         | EZSHISH        | NT          |                | 6975534731529 |         | 1   | 1   | 1   | 20151215  |  |
| 1010 Hoosh - X Pod Lovely Gre                                                          | en 4,70       | 4,70 BDA         | EZSHISH        | NT          | 6975534731550  | 6975534732366 |         | 2   | 10  | 1   | 20151215  |  |
| 1011 Hoosh - X Pod Sweet Red                                                           | 4,70          | 4,70 BDA         | EZSHISH        | NT          | 6975534731611  | 6975534732410 |         | 2   | 10  | 1   | 20151215  |  |
| 1012 Hoosh - X Pod Lush Ice                                                            | 4,70          | 4,70 BDA         | EZSHISH        | NT          | 6975534731628  | 6975534732427 |         | 2   | 10  | 1   | 20151215  |  |
| 1013 Hoosh - X Pod Black Brigh                                                         | tness 4,70    | 4,70 BDA         | EZSHISH        | NT          | 6975534731574  | 6975534732373 |         | 2   | 10  | 1   | 20151215  |  |
| 1020 Hoosh - E Head Black                                                              | 39,90         | 39,90 BDA        | EZSHISH        | NT          |                | 6975534731796 |         | 1   | 1   | 1   | 20151215  |  |
| 1021 Hoosh - E Head White                                                              | 39,90         | Neuanlage        |                |             | ×              | 6975534731802 |         | 1   | 1   | 1   | 20151215  |  |
| 1022 Hoosh - E Head Rose Gold                                                          | 42,90         | _                |                |             |                | 6975534732694 |         | 1   | 1   | 1   | 20151215  |  |
| 1023 Hoosh - E Head Gold                                                               | 42,90         |                  |                |             |                | 6975534732717 |         | 1   | 1   | 1   | 20151215  |  |
| 1024 Hoosh - E Head Silver                                                             | 42,90         | Neua             | nlage nicht mö | iglich (L   | ieferant nicht | 6975534732700 |         | 1   | 1   | 1   | 20151215  |  |
| 1025 Hoosh - E Pod Purple Chill                                                        | 6,50          |                  | iege/warengia  | ppenzu      | ornangj        | 6975534731918 |         | 1   | 10  | 1   | 20151215  |  |
| 1026 Hoosh - E Pod Blu Glacier                                                         | 6,50          |                  |                |             |                | 6975534731925 |         | 1   | 10  | 1   | 20151215  |  |
| 1027 Hoosh - E Pod Emerald Dre                                                         | eam 6,50      |                  |                |             |                | 6975534731901 |         | 1   | 10  | 1   | 20151215  |  |
| 1028 Hoosh - E Pod Amalfi Bree                                                         | ze 6,50       |                  |                |             |                | 6975534731949 |         | 1   | 10  | 1   | 20151215  |  |
| 1029 Hoosh - E Pod Arabian Nig                                                         | hts 6,50      | 6,50 BDA         | EZSHISH        | NT          | 6975534732564  | 6975534731895 |         | 1   | 10  | 1   | 20151215  |  |
| 1030 Hoosh - E Pod Love DXB                                                            | 6,50          | 6,50 BDA         | EZSHISH        | NT          | 6975534732571  | 6975534731888 |         | 1   | 10  | 1   | 20151215  |  |
| 1031 Hoosh - E Pod Pink Kiss                                                           | 6,50          | 6,50 BDA         | EZSHISH        | NT          | 6975534732526  | 6975534731932 |         | 1   | 10  | 1   | 20151215  |  |
| 1040 Hoosh - Hookah Shisha Bl                                                          | ack 60,00     | 60,00 BDA        | SOSPA          | NT          |                | 6975534733721 |         | 1   | 1   | 1   | 20151215  |  |
| 1041 🔲 Hoosh - Hookah Shisha W                                                         | 'hite 60,00   | 60,00 BDA        | SOSPA          | NT          |                | 6975534733738 |         | 1   | 1   | 1   | 20151215  |  |
| 1042 Hoosh - Hookah Shisha Ro                                                          | oseGold 60,00 | 60,00 BDA        | SOSPA          | NT          |                | 6975534733745 |         | 1   | 1   | 1   | 20151215  |  |
| 1043 Hoosh - Hookah Shisha G                                                           | old 60,00     | 60,00 BDA        | SOSPA          | NT          |                | 6975534733714 |         | 1   | 1   | 1   | 20151215  |  |
| 1044 Hoosh - Hookah Shisha Si                                                          | lver 60,00    | 60,00 BDA        | SOSPA          | NT          |                | 6975534733707 |         | 1   | 1   | 1   | 20151215  |  |
| 1045 Hoosh - Hookah Shisha Gi                                                          | reen 60,00    | 60,00 BDA        | SOSPA          | NT          |                | 6975534733752 |         | 1   | 1   | 1   | 20151215  |  |
|                                                                                        |               |                  | 1              | l           |                |               |         |     | -   | r.  | 1         |  |
| im Sortiment Dicht im Sortiment Fixpreisempfehlung Produkt in mein Sortiment aufnehmen |               |                  |                |             |                |               |         |     |     |     |           |  |
| Eilter setzen     Alle anzeigen     8325                                               |               |                  |                |             |                |               |         |     |     |     |           |  |
|                                                                                        |               |                  |                |             |                |               |         |     |     |     |           |  |
| Ende riterauswain igschein Expertenmodus                                               |               |                  |                |             |                |               |         |     |     |     |           |  |

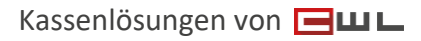

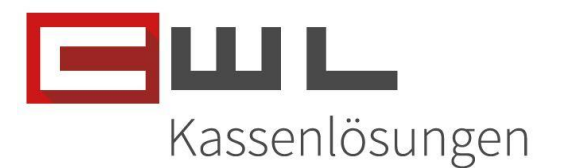

## Copyright

Copyright @2024 CWL – Computer. Alle Rechte vorbehalten.

Alle Angaben zum Handbuch wurden sorgfältig erarbeitet, erfolgen jedoch ohne Gewähr. CWL – Computer behält sich das Recht vor, Änderungen an Spezifikationen und sonstigen Informationen ohne vorherige Bekanntmachung vorzunehmen. Für den Inhalt dieser Bedienungsanleitung wird keine Haftung übernommen, insbesondere durch Schäden durch nicht vorhandene oder fehlerhafte Angaben.

Kein Teil dieses Handbuches oder des Programms darf in irgendeiner Weise ohne die schriftliche Genehmigung von CWL – Computer reproduziert, vervielfältigt und verbreitet werden.

Bei Fragen oder Problemen kontaktieren Sie bitte den CWL-Support

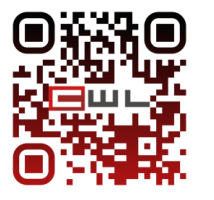

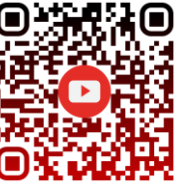

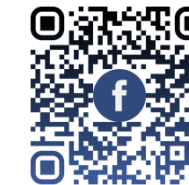

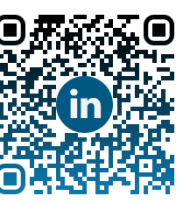

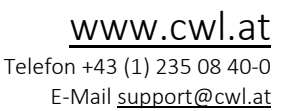

UID Nummer: ATU19300003 Firmensitz: Wien

Firmenbuchnummer: 72089p Firmenbuchgericht: Wien